## Attivazione dell'account MedicalSuite™

Guida Rapida

© Bittium Biosignals Ltd Pioneerinkatu 6 FI-70800 Kuopio Finland

Date of issue: Aug 27, 2024

www.bittium.com

9404570EDC0066 Version 1.0.0

#### Pubblicat da

Bittium Biosignals Ltd. Pioneerinkatu 6 70800 Kuopio Finlandia Tel: +358 40 344 2000 www.bittium.com

#### Informativa legale

Copyright 2024 Bittium Biosignals Ltd. Tutti i diritti sono riservati. Le informazioni contenute nel presente documento sono soggette a modifica senza preavviso. Bittium Biosignals Ltd mantiene la proprietà dei materiali contenuti nel presente documento ed è titolare di tutti i diritti ad essi relativi. È vietata qualsiasi riproduzione del contenuto del presente documento senza previo consenso scritto di Bittium Biosignals Ltd.

#### Informativa

Bittium Biosignals Ltd si riserva il diritto di modificare i propri prodotti e le informazioni contenute nel presente documento senza preavviso in virtù del proprio impegno ai fini dello sviluppo e del miglioramento continuo. Bittium Biosignals Ltd non offre garanzie di alcun tipo in relazione a questi materiali, incluse, a titolo esemplificativo ma non limitativo, garanzie implicite di commerciabilità o idoneità per un particolare scopo. Bittium Biosignals Ltd non è da ritenersi responsabile per errori contenuti nel presente documento o per danni relativi alla fornitura, alle prestazioni o all'utilizzo di questi materiali.

#### **Riepilogo delle modifiche**

| Versione | Data       | Modifiche fra le versioni | Stato     |
|----------|------------|---------------------------|-----------|
| 1.0.0    | 2024.08.27 | Documento creato.         | Approvata |

### Indice

| 1   | Informazioni generali                                      | 4    |
|-----|------------------------------------------------------------|------|
| 2   | Attivazione dell'account MedicalSuite                      | 5    |
| 3   | Risoluzione dei problemi                                   | 12   |
| 3.1 | Già connesso con un altro account                          | . 12 |
| 3.2 | Finestra di dialogo di errore di impostazione dell'account | 13   |
| 3.3 | Finestra di dialogo di errore notifica                     | 13   |
| 3.4 | Errore password non valida                                 | . 14 |
|     |                                                            |      |

### 1 INFORMAZIONI GENERALI

Bittium MedicalSuite è una piattaforma di servizi di monitoraggio remoto basata sul web che consente la gestione e l'analisi di vari dati registrati in ambito sanitario. La piattaforma di servizi facilita la condivisione sicura di informazioni e dati e consente a ospedali, cliniche e operatori sanitari di collaborare indipendentemente dalla loro ubicazione, consentendo esami, diagnosi e trattamenti più rapidi di un paziente. Bittium MedicalSuite consente il trasferimento wireless dei dati, l'analisi intelligente dei dati e pratici moduli di reporting e gestione che possono essere ottimizzati individualmente per ogni utente in base alle sue esigenze.

Lo scopo di questo documento è fornire all'utente di MedicalSuite una guida esplicativa per l'attivazione dell'account MedicalSuite. Una volta attivato l'account, il normale processo di accesso segue le istruzioni contenute nella **D0000013604 Guida clinica al servizio HSAT della Piattaforma MedicalSuite** e nella **5800603 MedicalSuite Platform Holter Service Clinical Guide** per i servizi Holter.

### 2 ATTIVAZIONE DELL'ACCOUNT MEDICALSUITE

Per accedere a MedicalSuite per la prima volta, procedere come segue:

- 1 Andare alla pagina di accesso del MedicalSuite Center (<u>https://bittium.medicalsuite.net/</u>)
- 2 Cliccare su Sign in with Microsoft (Accedi con Microsoft).

| Bittium MedicalSuite   |  |
|------------------------|--|
| Sign in with Microsoft |  |
|                        |  |

3 Inserire il nome utente MedicalSuite fornito tramite e-mail ( username@bittium.medicalsuite.net o username@medicalsuite.net ) e cliccare su **Next** (Avanti).

| Microsoft              |      |      |
|------------------------|------|------|
| Sign in                |      |      |
| Email or phone         |      |      |
| Can't access your acco | unt? |      |
|                        |      |      |
|                        | Back | Next |

**NOTA** Se si è già effettuato l'accesso a Microsoft con un altro account con lo stesso browser, consultare la sezione Risoluzione dei problemi per assistenza. (Capitolo 3.1)

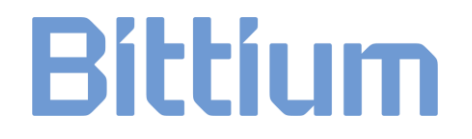

4 Inserire la password e cliccare su **Sign in** (Accedi).

| Enter password     |  |
|--------------------|--|
| •••••              |  |
| Forgot my password |  |
|                    |  |

5 Si apre la finestra di dialogo "More information required" (Sono necessarie maggiori informazioni). Cliccare su **Next** (Avanti) per aggiungere le informazioni richieste.

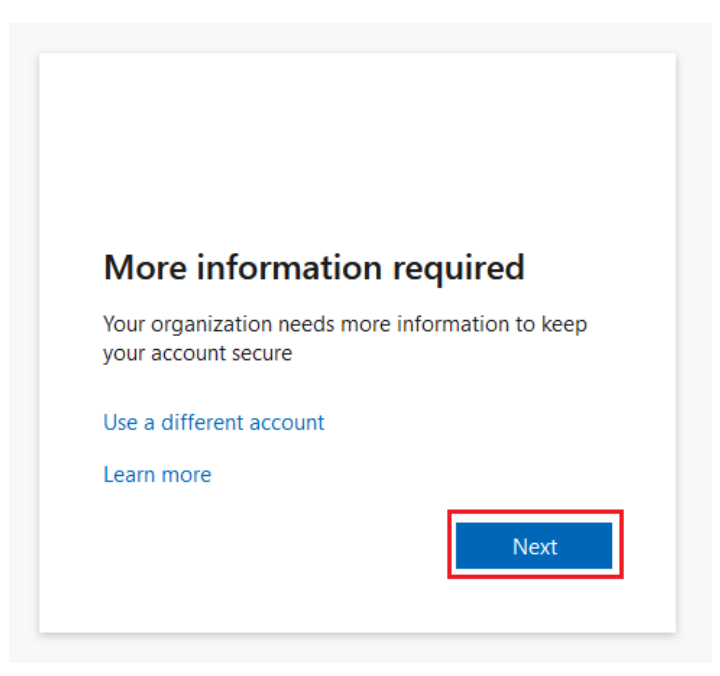

- 6 Per continuare l'accesso, è necessario installare **l'app Microsoft Authenticator** sul telefono. Cliccare su **Download now** (Scarica ora) per avviare il processo di installazione:
  - a) Si apre una nuova finestra.
  - b) Scansionare il codice QR con il telefono dalla finestra aperta.
  - c) Si apre l'app store ed è possibile scaricare l'app Microsoft Authenticator sul telefono.

Seguire le istruzioni di installazione sul telefono e cliccare su **Next** (Avanti) una volta completata l'installazione

|                        | Keep your account secure                                                                         |
|------------------------|--------------------------------------------------------------------------------------------------|
| Micros                 | oft Authenticator                                                                                |
| •                      | Start by getting the app<br>On your phone, install the Microsoft Authenticator app. Download now |
|                        | After you install the Microsoft Authenticator app on your device, choose "Next".                 |
|                        | I want to use a different authenticator app                                                      |
| <u>l want to set u</u> | up a different method                                                                            |

7 Aprire l'app Microsoft Authenticator dal telefono appena installata. Consentire le notifiche dall'app selezionando Accept (Accetta) e quindi Continue (Continua). Dall'app, cliccare su Add account (Aggiungi account) (icona + ), selezionare Work or school account (l'account aziendale o scolastico), quindi cliccare su Next (Avanti) nella finestra di dialogo del computer.

| Keep your account secure                                                                                                    |  |
|----------------------------------------------------------------------------------------------------|--|
| Microsoft Authenticator Set up your account If prompted, allow notifications. Then add an account, and select "Work or school". Back |  |
| I want to set up a different method                                                                                                  |  |

#### 9404570EDC0066 Attivazione dell'account MedicalSuite Guida Rapida

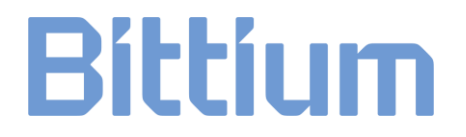

NOTA

Controllare la sezione risoluzione dei problemi se viene visualizzata una finestra di dialogo di errore. (Capitolo 3.2)

- 8 Dall'app, selezionare **Scan a QR code** (Scansiona un codice QR).
- 9 Utilizzare l'app Microsoft Authenticator per scansionare il codice QR dallo schermo del computer. Dopo aver scansionato il codice QR, cliccare su **Next** (Avanti).

| Keep your account secure                                                                                                    |
|----------------------------------------------------------------------------------------------------|
| Microsoft Authenticator                                                                                                    |
| Scan the QR code                                                                                                    |
| Use the Microsoft Authenticator app to scan the QR code. This will connect the Microsoft Authenticator app with your account. |
| After you scan the QR code, choose "Next".                                                                                    |
|                                                                                                    |
| Can't scan image? Back Next                                                                                                   |
| I want to set up a different method                                                                                           |

10 Approvare la notifica che invieremo sulla app inserendo sul telefono il numero visualizzato sullo schermo del computer.

|                         | Keep your account secure                                                                                                    |
|-------------------------|----------------------------------------------------------------------------------------------------|
| Microso                 | ft Authenticator Let's try it out Approve the notification we're sending to your app by entering the number shown below. 81 Back Next |
| <u>l want to set up</u> | a different method                                                                                                    |

9404570EDC0066 Attivazione dell'account MedicalSuite Guida Rapida

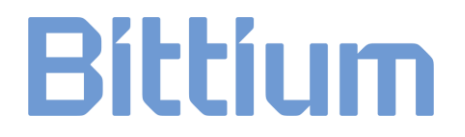

**NOTA** Controllare la sezione risoluzione dei problemi se viene visualizzata una finestra di dialogo di errore. (Capitolo 3.3)

11 Una volta approvata la notifica, cliccare su Next (Avanti).

| Keep your account secur             | е         |
|-------------------------------------|-----------|
| Microsoft Authenticator             |           |
|                                     | Back Next |
| l want to set up a different method |           |

12 L'app Microsoft Authenticator è stata installata e impostata correttamente sul telefono. Cliccare su **Done** (Fatto) per procedere con l'accesso.

| Keep your account secure                                                                                                  |
|----------------------------------------------------------------------------------------------------|
| Success!                                                                                                    |
| Great job! You have successfully set up your security info. Choose "Done" to continue signing in. Default sign-in method: |
| Done                                                                                                    |

13 Aggiornare la password. Impostare una password personale per il proprio account e cliccare su **Sign in** (Accedi).

| You need to update your pass<br>the first time you are signing in<br>password has expired. | word because this is<br>n, or because your |
|--------------------------------------------------------------------------------------------|--------------------------------------------|
| Current password                                                                           |                                            |
| New password                                                                               |                                            |
| Confirm password                                                                           |                                            |
|                                                                                            | Sign in                                    |

La password deve soddisfare almeno i seguenti requisiti:

- Deve essere composta da almeno 8 caratteri
- Con almeno 3 dei seguenti:
  - o lettera maiuscola
  - o lettera minuscola
  - o **numero**
  - simbolo, come uno o più dei seguenti: !?\_-\*/()

NOTA Controllare la sezione risoluzione dei problemi se viene visualizzata una finestra di dialogo di errore. (Capitolo 3.4)

14 Per completare il processo di accesso, è necessario accettare le autorizzazioni richieste. Continuare facendo clic su **Accept** (Accetta). Per ulteriori informazioni sulle Condizioni di servizio e sull'Informativa sulla privacy, cliccare sui link.

| IVIICrosoπ                                                                                      |                                                                                                    |                                                                  |
|-------------------------------------------------------------------------------------------------|----------------------------------------------------------------------------------------------------|------------------------------------------------------------------|
| Permission                                                                                      | s requested                                                                                                    |                                                                  |
| Bittium Me<br>Bittium Oyj                                                                       | dicalSuite                                                                                                    |                                                                  |
| This app would lil                                                                              | ke to:                                                                                                    |                                                                  |
| ✓ Read all users'                                                                               | basic profiles                                                                                                    |                                                                  |
| ✓ Maintain acces                                                                                | s to data you have giv                                                                                                  | ven it access to                                                 |
| ✓ View your basic                                                                               | c profile                                                                                                    |                                                                  |
| Accepting these perm<br>your data as specified<br>statement. You can ch<br>myapps.microsoft.cor | issions <u>means that you a</u><br>in their <mark>terms of service</mark><br>lange these permissions<br>m. Show details | allow this app to use<br>and <mark>privacy</mark><br>at https:// |
| Does this app look sus                                                                          | picious? Report it here                                                                                                 |                                                                  |
|                                                                                                 | Cancel                                                                                                    | Accept                                                           |

15 Una volta accettate le autorizzazioni, si apre la dashboard MedicalSuite.

### 3 RISOLUZIONE DEI PROBLEMI

In caso di problemi con il primo accesso, controllare le istruzioni riportate di seguito. Nel caso non sia possibile trovare la soluzione, contattare il nostro supporto tecnico all'indirizzo <u>medical.support@bittium.com</u>.

#### 3.1 Già connesso con un altro account

1 Se si è già effettuato l'accesso con un altro account e si desidera modificarlo, cliccare su **Sign in with another account** (Accedi con un altro account).

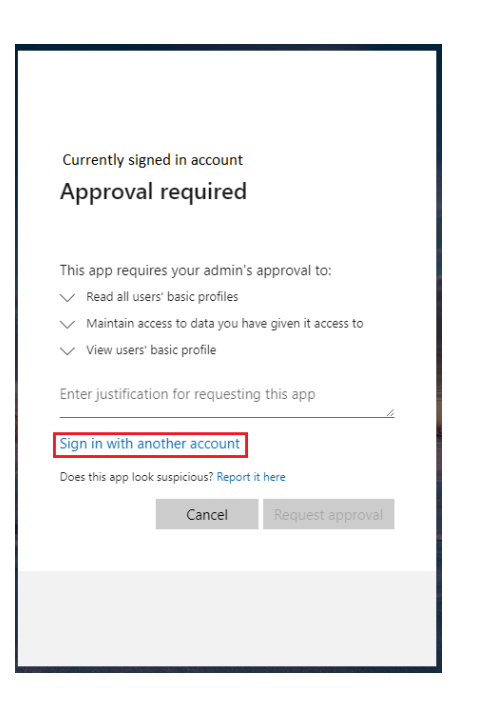

2 Scegliere l'account desiderato dall'elenco o cliccare su **Use another account** (Usa un altro account) se l'account desiderato non è nell'elenco.

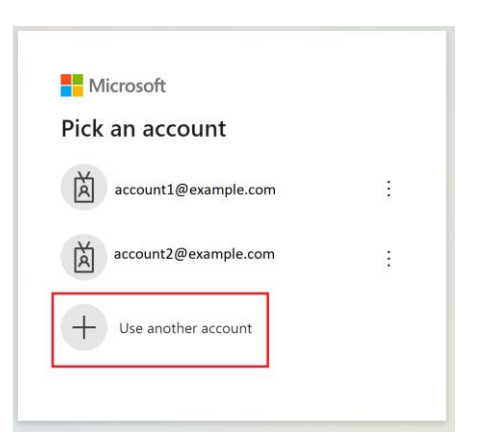

3 Procedere con il passaggio 4della procedura di login nel capitolo 2.

### 3.2 Finestra di dialogo di errore di impostazione dell'account

1 Se l'installazione e l'impostazione dell'applicazione Microsoft Authenticator richiedono troppo tempo, si apre la seguente finestra di dialogo di errore.

| Microsoft Authenticator                                                                                    |
|----------------------------------------------------------------------------------------------------|
| We're sorry, we ran into a problem. Please choose "Next" to try again.<br>Additional details               |
| Set up your account<br>If prompted, allow notifications. Then add an account, and select "Work or school". |
| I want to set up a different method                                                                        |

2 Tornare alla pagina di accesso (<u>https://bittium.medicalsuite.net/</u>) e ricominciare il processo di accesso dal passaggio 1.

#### 3.3 Finestra di dialogo di errore notifica

1 Se il numero visualizzato sullo schermo non è stato inserito abbastanza rapidamente o è stato inserito in modo errato nell'applicazione, si apre la seguente finestra di dialogo di errore. Cliccare su **Resend notification** (Rinvia notifica) per generare un nuovo numero e inserirlo nell'app Microsoft Authenticator.

| Keep your account secure                                                                                                    |  |
|----------------------------------------------------------------------------------------------------|--|
| Microsoft Authenticator                                                                                                    |  |
| <ul> <li>We're sorry, we ran into a problem. Please choose "Resend notification" to try again.</li> <li>Additional details</li> </ul> |  |
| Let's try it out<br>Approve the notification we're sending to your app by entering the number shown below.<br>81                      |  |
| Enter a code instead Back Next                                                                                                    |  |
| l want to set up a different method                                                                                                   |  |

2 In caso di esito positivo, proseguire con il passaggio 11 del processo di login nel capitolo 2.

9404570EDC0066 Attivazione dell'account MedicalSuite Guida Rapida

#### 3.4 Errore password non valida

1 Se la nuova password aggiunta non soddisfa i criteri impostati per la password, si apre la seguente finestra di dialogo di errore. Controllare i criteri e aggiungere una nuova password. Cliccare su **Sign in** (Accedi).

|                                           | 4I                                                                                                    |
|-------------------------------------------|----------------------------------------------------------------------------------------------------|
| upda                                      | ite your password                                                                                                    |
| You nee<br>the first<br>passwor           | d to update your password because this is<br>time you are signing in, or because your<br>d has expired.                                                                 |
| •••••                                     | ••••                                                                                                    |
| Passwor<br>at least<br>followin<br>number | ds can't contain your user ID, and need to be<br>8 characters long, with at least 3 of the<br>1g: uppercase letters, lowercase letters,<br>s, and symbols. View details |
| •••••                                     | ••                                                                                                    |
|                                           |                                                                                                    |

2 In caso di esito positivo, proseguire con il passaggio 14 del processo di login nel capitolo 2.

#### SITO WEB

Per informazioni aggiornate sui prodotti, documenti e aggiornamenti visitare il sito Bittium all'indirizzo www.bittium.com

#### VENDITE

Per qualsiasi domanda sui prodotti Bittium contattare il proprio rappresentante di vendita.

Pioneerinkatu 6 E-mail: bbs@bittium.com

70800 Kuopio Web: <u>https://www.bittium.com</u>

Finlandia

#### SERVIZIO DI ASSISTENZA

In caso di problemi con i dispositivi medicali Bittium, contattare l'assistenza tecnica all'indirizzo

medical.support@bittium.com